# WebEx from a desktop or laptop

## **Before the Meeting**

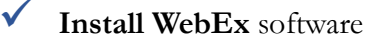

- 1. go to jmu.webex.com
- 2. Select: Meeting center>Support>Downloads
- 3. Select: WebEx Meeting Center Desktop App
- 4. Use administrator credentials to install (if prompted)

#### ✓ **Sound** – ensure you are connected

- 1. Speakers/headset
- 2. Microphone/headset
- \*A headset is recommended to prevent feedback

✓ Video – ensure you have connected a Web cam

Prepare – shortly before the meeting

- 1. choose a quiet place
- 2. check computer equipment/connectivity
- 3. silence other devices that might interrupt

## Joining the Meeting

Click the Join WebEx Meeting link that is in the invitation email or calendar entry

- 1. opens in default browser window
- 2. install WebEx plug-in if asked (if prompted)
- 3. enter name and email address
- 4. click Join

## In the Meeting

#### Enable audio

- 1. go to QuickStart tab at top left
- 2. select More Options under the audio button
- 3. click Call using Computer

 Enable video – Click the camera icon next to your name in Participant Panel on the right

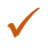

Use chat to alert host to audio/video issues